Engineering Education Equipment คู่มือการใช้และการทดลอง

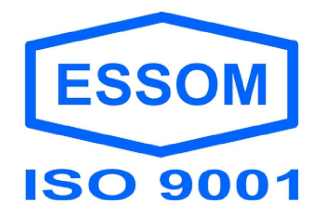

MT505C ชุดทดสอบกำลังของเครื่องยนต์ ควบคุมด้วยคอมพิวเตอร์

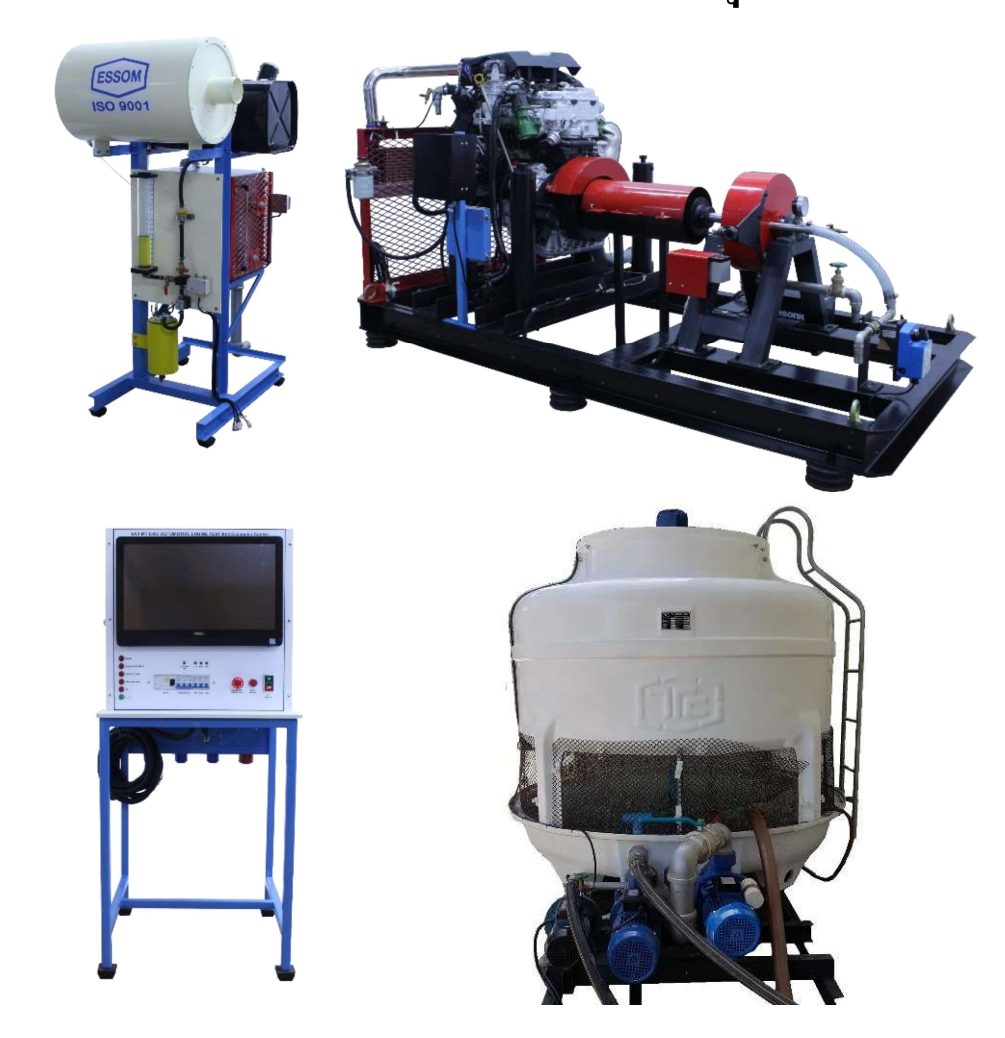

(อุปกรณ์ที่ส่งให้ลูกค้าอาจจะมีความแตกต่างจากรูปอยู่บ้าง หลักๆเนื่องจากอุปกรณ์เผื่อเลือกและการปรับปรุง ผลิตภัณฑ์อย่างต่อเนื่องของเรา)

#### บริษัท เอสซอม จำกัด

508 ซอย 22/1 ถนนสมเด็จพระเจ้ำตากสิน บุคคโล ธนบุรี กรุงเทพฯ 10600 TEL. +66 (0) 24760034 FAX +66 (0) 24761500 E-mail: essom@essom.com Website: www.essom.com

# ส่วนที่ 2: รายละเอียดของชุดอุปกรณ์และทฤษฎี

## ส่วนย่อยที่ 1: ข้อมูลผลิตภัณฑ์

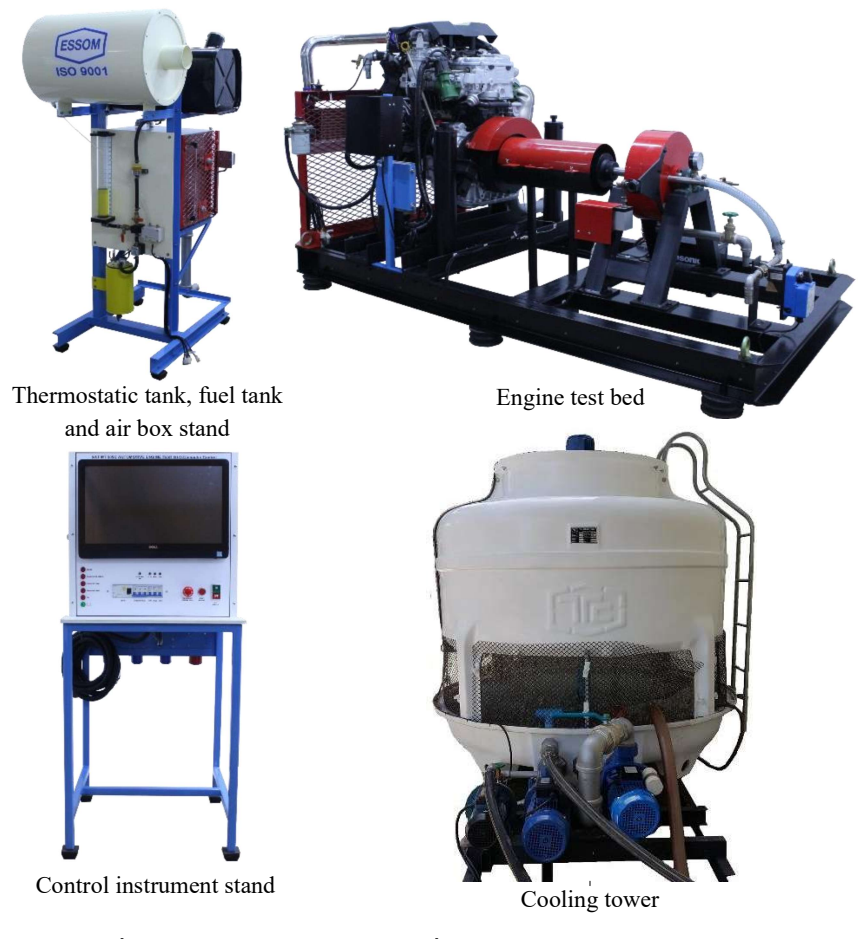

รูปที่ 2-1 : MT505C ชุดทดสอบเครื่องยนต์, ควบคุมด้วยคอมพิวเตอร์

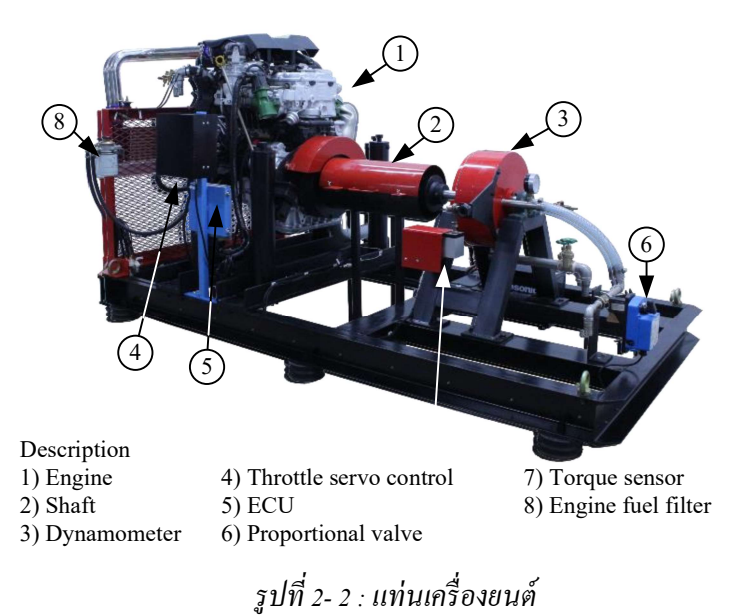

0

### ก่อนเดินเครื่องยนต์

ดูหัวข้อการติดตั้งและการตรวจรับหน้า F

หมายเหตุ:

ตรวจสอบให้ค่าภาระของไดนาโมมิเตอร์อยู่ที่ 30% ก่อนเริ่มเดินเครื่องยนต์เพื่อไม่ให้ซีลเดิดความเสียหาย การทดสอบเครื่องยนต์

- 1. ให้เครื่องยนต์ทำงานที่รอบเดินเบางนกระทั่งมีอุณหภูมิการทำงานปกติ
- กดปุ่ม DISPLAY เพื่อไปยังหน้าจอสำหรับการทดลองตามรูปด้านล่าง
  Com Port SCOM9 ≤ SAT MT505C AUTOMOTIVE ENGINE TEST BED

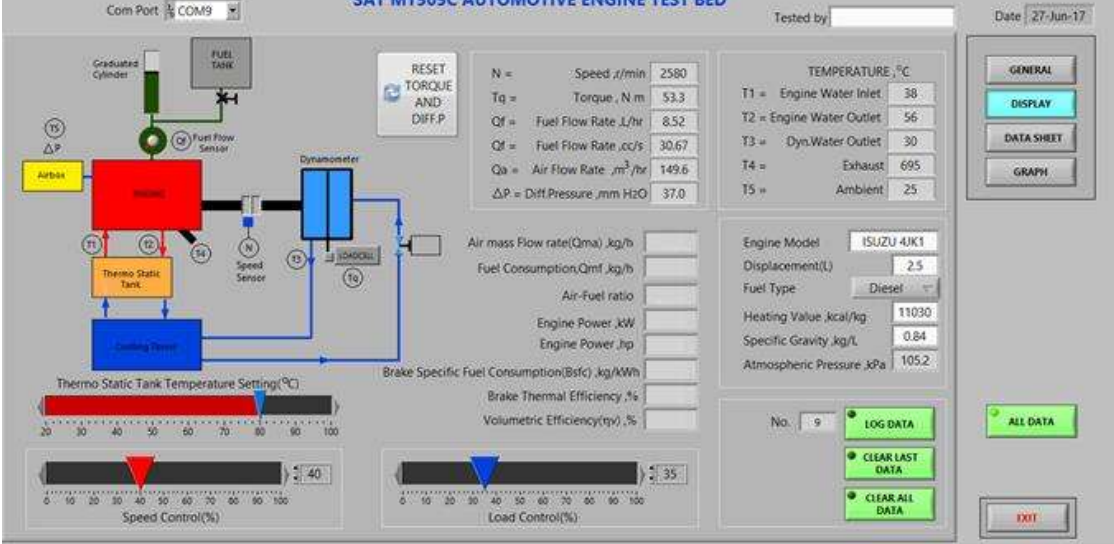

รูปที่ 3- 2 : หน้าจอสำหรับการทคลอง

3. ตั้งอุณหภูมิถังเทอร์ โมสแตติกที่แถบ

4. กดปุ่ม 💴 เพื่อรีเซ็ทก่าแรงบิด (Torque) และก่ากวามดันต่าง (Differential pressure)

- ปรับเพิ่มความเร็วรอบเครื่องยนต์หรือตำแหน่งของ Throttle ที่แถบ
  11 การศึกษาควรปรับความเร็วรอบเครื่องยนต์ไม่เกิน 80% ของความเร็วรอบสูงสุดเพื่อยืดอายุการใช้งาน ของเครื่องยนต์ และไม่งำเป็นต้องปรับให้ได้ตัวเลขที่ต้องการพอดีสามารถใช้ค่าความเร็วรอบเป็นตัว เลขที่ใกล้เคียงได้)
- 6. รอจนกระทั่งผลการวัดมีค่าคงที่แล้วทำการบันทึกผล โดยทำการกดปุ่ม 🚺 LOG DATA

- อัตราการใหลของอากาศ (m<sup>3</sup>/h) จากเซนเซอร์วัดอัตราการใหลของอากาศและจอแสดงผล หรือ จากมาโนมิเตอร์

- อัตราการใหลน้ำมันเชื้อเพลิง (L/hr) จากเซนเซอร์วัดอัตราการใหลน้ำมันเชื้อเพลิงและ จอแสดงผล หรือจากกระบอกตวงและเวลาที่อ่านได้

- ความเร็วรอบเครื่องยนต์ (rpm)

- แรงบิดจากใดนาโมมิเตอร์ (N-m)
- อุณหภูมิน้ำเข้าเครื่องยนต์,  $T_1$  (°C)
- อุณหภูมิน้ำออกจากเครื่องยนต์, T<sub>2</sub> (°C)
- อุณหภูมิน้ำออกจากใคนาโมมิเตอร์, T<sub>3</sub> (°C)
- อุณหภูมิแก็สเสีย, T<sub>4</sub> (°C)
- อุณหภูมิห้อง, T<sub>5</sub> (°C)

ในการอ่านค่าหรือบันทึกค่าด้วยคอมพิวเตอร์ต้องทำเมื่อความเร็วรอบเครื่องยนต์นั้นคงที่เพื่อป้องกัน ผลจากแรงเฉื่อย

7. ค่อยๆ เพิ่มภาระของไคนาโมมิเตอร์เป็นลำคับโคยปรับที่แถบ

(ดูเอกสาร

แนบ 2) และสังเกตการลดลงของรอบเกรื่องยนต์ โดยในขณะเดียวกันอัตราการไหลของน้ำระบาย ความร้อนใดนาโมมิเตอร์จะถูกปรับโดยอัตโนมัติผ่านวาล์วแปรผัน (Proportional valve) หมายเหตุ : อัตราการไหลของน้ำระบายความร้อนใดนาโมมิเตอร์สามารถปรับด้วยมือได้โดยกดด้าง ปุ่มที่อยู่บริเวณด้านซ้ายของวาล์วแปรผันแล้วปรับอัตราการไหลตามต้องการ (ดูรายละเอียดตามรูป ด้านล่าง)

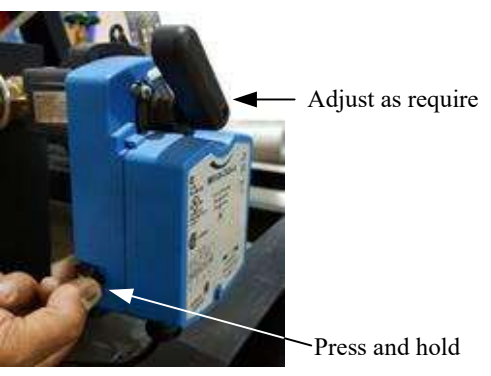

รูปที่ 3- 3 : การปรับวาล์วแปรผัน (Proportional valve)

- รอจนกระทั่งความเร็วรอบเครื่องยนต์ตกลงประมาณ 200 rpm หรือตามต้องการ (ไม่จำเป็นต้องปรับให้ได้ ตัวเลขที่ต้องการพอดี) หยุดปรับภาระแล้วรอจนกระทั่งรอบคงที่จึงบันทึกค่าต่างๆ เหมือนขั้นตอนที่ 5
- ทำซ้ำการทดลองที่ภาระสูงขึ้นหรือที่ความเร็วรอบที่ลดลงครั้งละประมาณ 200 rpm หรือจนกระทั่ง เกรื่องยนต์มีความเร็วรอบ 1500 rpm หรือเกรื่องยนต์มีอาการกระตุก
- 10.การทคสอบเกรื่องยนต์สามารถทำซ้ำที่ความเร็วรอบเริ่มต้นต่างๆ ได้ด้วยการปรับปุ่ม Throttle

จะแสดงตามรูปที่ 3-4

### ตารางบันทึกข้อมูล (Data Sheet)

1. ข้อมูลที่บันทึกในรูปแบบตารางบันทึกข้อมูล เมื่อกดปุ่ม **DATA SHEET** 

|         | Co         | om Port          | 6          | •             |                    | SAT       | MT50         | 05C Al      | JTOMO        | DTIVE        | ENGIN      | VE TES     | T BED   | Teste         | ed by        |         |     | Date 17-Aug-1 |
|---------|------------|------------------|------------|---------------|--------------------|-----------|--------------|-------------|--------------|--------------|------------|------------|---------|---------------|--------------|---------|-----|---------------|
| ngine t | /pe : Perk | cins 404D-       | -22 G 2216 | ő cc Airb     | ox diame           | ter : 400 | mm ,Or       | ifice dian  | neter : 40   | mm ,Spe      | cific grav | ity : 0.84 | kg/L ,A | Atmospheric F | Pressure : 1 | 00.5kPa |     | GENERAL       |
|         |            | Fuel consumption |            | Air flow rate |                    | e         |              |             | Tem          | perature     | e(°C)      |            |         |               |              |         |     | Generone      |
| Speed   | Torque     | Qvf              | Qmf        | ΔP            | Qva                | Qma       | A/F          | Engine      | Engine       | Dyn.         | Exhaust    | Ambient    | Р       | Bsfc          | ηbt          | ηv      |     | DISPLAY       |
| r/min   | N m        | L/hr             | kg/hr      | mmH2O         | m <sup>3</sup> /hr | kg/hr     | ratio<br>: 1 | Inlet<br>T1 | Outlet<br>T2 | Outlet<br>T3 | gas<br>T4  | T5         | kW      | kg/kWh        | %            | %       |     | DATA SHEET    |
| 3046    | 92.8       | 5.47             |            | 46            |                    |           |              | 34          | 36           | 36           | 152        | 31         |         |               |              |         |     |               |
| 2889    | 107.4      | 5.92             | l.         | 43            |                    |           |              | 34          | 37           | 38           | 167        | 31         |         |               |              |         |     | GRAPH         |
| 2726    | 111.6      | 6.35             |            | 35            |                    |           |              | 34          | 37           | 39           | 172        | 31         |         |               |              |         |     | l             |
| 2588    | 113.8      | 6.79             | 8          | 32            |                    |           |              | 34          | 37           | 39           | 176        | 31         |         |               |              |         |     |               |
| 2462    | 117.9      | 7.36             |            | 32            |                    | 4         |              | 34          | 37           | 41           | 189        | 31         |         |               |              |         |     |               |
| 2357    | 120.2      | 7.75             | 2          | 27            |                    | 2         | 8            | 34          | 37           | 41           | 192        | 31         |         |               |              |         |     |               |
| 2268    | 122.7      | 8.00             |            | 27            |                    | 4         |              | 34          | 37           | 42           | 199        | 31         |         |               |              |         |     |               |
| 2177    | 125.6      | 8.06             |            | 25            |                    |           |              | 34          | 37           | 42           | 202        | 31         |         |               |              |         | E   |               |
| 2073    | 130.3      | 8.67             | -          | 23            |                    |           | 3            | 35          | 38           | 43           | 211        | 31         |         |               |              |         |     |               |
| 1975    | 132.2      | 9.30             |            | 19            |                    |           |              | 35          | 38           | 43           | 214        | 31         |         | _             |              |         | _   |               |
| 1895    | 133.9      | 9.62             |            | 19            |                    |           |              | 35          | 38           | 43           | 217        | 31         |         |               |              |         |     |               |
| 1818    | 136.2      | 9.73             | -          | 18            |                    |           |              | 35          | 38           | 43           | 224        | 31         |         |               |              |         |     |               |
| 1/41    | 136.5      | 9.62             |            | 1/            | 1.                 |           | 2            | 35          | 38           | 44           | 227        | 31         |         | _             |              |         | -   |               |
| 1505    | 135.9      | 8.99             | 5          | 16            |                    |           | 3            | 35          | 38           | 44           | 233        | 31         |         |               |              |         |     | ALL DATA      |
| 1402    | 135.9      | 0.91             |            | 10            |                    |           | -            | 35          | 38           | 44           | 233        | 31         |         |               |              |         |     |               |
| 1270    | 132.9      | 0.00             | 2          | 15            | 5                  |           | 2            | 35          | 39           | 43           | 240        | 21         |         | _             | _            |         | - 1 |               |
| 12/7    | 128.6      | 8.30             | -          | 12            | -                  |           | -            | 35          | 30           | 43           | 240        | 31         |         |               |              | _       | -   |               |
| 1002    | 120.0      | 0.50             | -          | 10            |                    |           | -            | 35          | 35           | 45           | 242        | 31         |         | -             |              |         |     | []            |

## รูปที่ 3- 4: หน้าจอตารางบันทึกข้อมูล

การบันทึกข้อมูลเป็นไฟล์ (Save Data to File)

|      |            | ંગાં –     |           |           |                     |                    |            |            |                 |                |              |           |           |          | ໜີ            |              |                |
|------|------------|------------|-----------|-----------|---------------------|--------------------|------------|------------|-----------------|----------------|--------------|-----------|-----------|----------|---------------|--------------|----------------|
| (1   | B 5. 0     | ,⇒ - ÷     |           |           |                     |                    | DATA       | SHEET [Com | patibility Mode | - Microsoft Ex | cel          |           |           |          |               | ? 🗄          | i – Ø          |
| FILE | HOME       | INSERT     | PAGE LAYO | DUT FOR   | MULAS DAT           | A REVIEV           | V VIEW     | ADD-INS    |                 |                |              |           |           |          |               |              | S              |
| F13  | +          | - X -      | / fr      |           |                     |                    |            |            |                 |                |              |           |           |          |               |              |                |
| 1    | •          | P          | - J.      | D         | -                   | F                  | G          |            | L r             | L at L         | K            | 1 10      | M         | N        | 0             | Р            | 0              |
| Ē    | ~          | D          | C         | U         | <b>_</b>            |                    | MT5050     | AUTOM      | IOTIVE E        | J<br>NCINE TE  | STRED        | L .       | IVI       | IN       | 0             |              | Q              |
|      |            |            |           |           |                     |                    | W11505C    | AUTOM      |                 | IGHT II        | SI DLD       | Te        | sted by · | Date · 1 | 7-Aug-17 T    | ime · 0.07   | PM             |
|      | Engine tyr | e : Perkir | s 404D-22 | G 2216    | cc Airbo            | x diameter         | r : 400 mm | Orifice d  | liameter : 40   | mm .Spe        | cific gravit | v: 0.84 k | o/L .Atm  | ospheric | Pressure : 10 | 0.5kPa       | 1 101          |
|      | Speed      | Torque     | Fuel con  | cumption. |                     | ir flow rat        |            | A/F        |                 | Te             | mperature    | °C        |           |          |               |              |                |
|      | Speed      | rorque     | Tuel con  | sumption  |                     | in now fat         |            | A/I'       |                 | 10             | mperature    |           |           |          |               |              |                |
| 5    |            |            | Qvf       | Qmf       | ΔΡ                  | Qva                | Qma        | ratio      | Engine          | Engine         | Dyn.         | Exhaust   | Ambient   | Р        | Bsfc          | $\eta_{tbt}$ | $\eta_{\rm v}$ |
|      |            |            |           |           |                     |                    |            |            | Inlet           | Outlet         | Outlet       | gas       |           |          |               |              |                |
|      | r/min      | Nm         | L/hr      | kg/hr     | mm.H <sub>2</sub> O | m <sup>3</sup> /hr | kg/hr      | :1         | T1              | T2             | T3           | T4        | T5        | kW       | kg/kWh        | %            | %              |
|      | 3046       | 92.8       | 5.47      | -         | 46                  |                    |            |            | 34              | 36             | 36           | 152       | 31        |          |               |              |                |
|      | 2889       | 107.4      | 5.92      |           | 43                  |                    |            |            | 34              | 37             | 38           | 167       | 31        |          |               |              | (              |
|      | 2726       | 111.6      | 6.35      |           | 35                  |                    |            |            | 34              | 37             | 39           | 172       | 31        |          |               |              |                |
|      | 2588       | 113.8      | 6.79      |           | 32                  |                    |            |            | 34              | 37             | 39           | 176       | 31        |          |               |              |                |
|      | 2462       | 117.9      | 7.36      |           | 32                  |                    |            |            | 34              | 37             | 41           | 189       | 31        |          |               |              |                |
|      | 2357       | 120.2      | 7.75      |           | 27                  |                    |            |            | 34              | 37             | 41           | 192       | 31        |          |               |              |                |
|      | 2268       | 122.7      | 8         |           | 27                  |                    |            |            | 34              | 37             | 42           | 199       | 31        |          |               |              |                |
|      | 2177       | 125.6      | 8.06      |           | 25                  |                    |            |            | 34              | 37             | 42           | 202       | 31        |          |               |              | <u> </u>       |
|      | 2073       | 130.3      | 8.67      |           | 23                  |                    |            |            | 35              | 38             | 43           | 211       | 31        |          |               |              | <b> </b>       |
| 2    | 1975       | 132.2      | 9.3       |           | 19                  |                    |            |            | 35              | 38             | 43           | 214       | 31        |          |               |              |                |
|      | 1895       | 133.9      | 9.62      |           | 19                  |                    |            |            | 35              | 38             | 43           | 217       | 31        |          | -             |              | <u> </u>       |
|      | 1818       | 136.2      | 9.73      |           | 18                  |                    |            |            | 35              | 38             | 43           | 224       | 31        |          | 2 2           |              | l              |
|      | 1741       | 136.5      | 9.62      | -         | 17                  |                    | s          |            | 35              | 38             | 44           | 227       | 31        |          |               |              |                |
|      | 1038       | 135.9      | 8.99      |           | 10                  |                    | 2          |            | 33              | 38             | 44           | 233       | 31        |          | -             |              | -              |
|      | 1383       | 155.9      | 8.91      |           | 10                  |                    |            |            | 35              | 38             | 44           | 233       | 31        |          |               |              |                |

## รูปที่ 3- 1 : ไฟล์ข้อมูล (Microsoft Excel)

#### Show All Data

ถ้าหากโปรแกรมไม่แสดงผลการวิเคราะห์หรือต้องการแสดงค่าทั้งหมดบนหน้าจอให้กดปุ่ม แล้วจะปรากฎหน้าต่างสำหรับใส่รหัสผ่าน (PASSWORD) ตามรูปที่ 3-6 เพื่อให้ป้อนรหัสผ่าน

ALL DATA

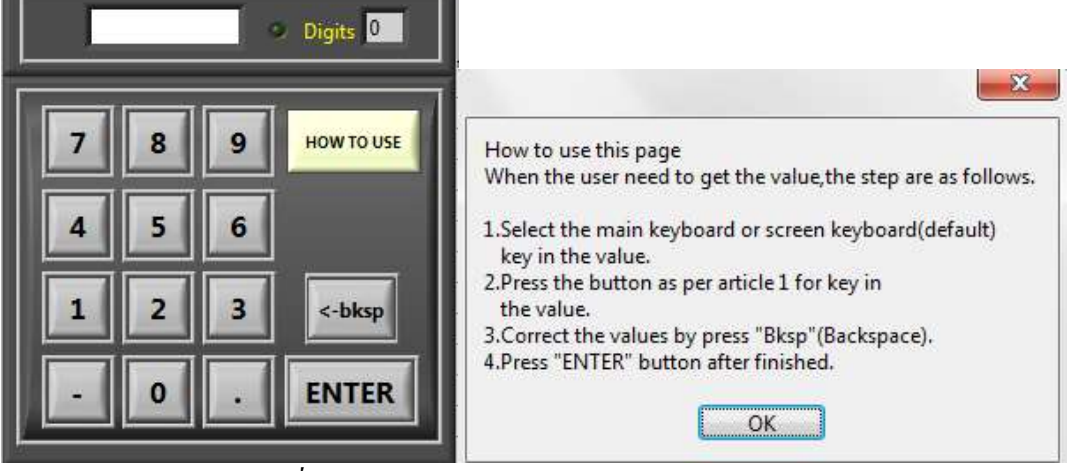

รูปที่ 3- 2 : หน้าต่างสำหรับใส่รหัสผ่าน (PASSWORD)

การป้อนรหัสผ่านสามารถใช้ mouse กดปุ่มตัวเลขหรือ keyboard ก็ได้ หากต้องการทราบวิธีการใช้งาน ให้กดปุ่ม **How TO USE** ซึ่งโปรแกรมจะแสดงหน้าต่างตามรูปที่ 3-6 เมื่อป้อนรหัสถูกต้องข้อมูลทั้งหมดจะแสดงบน หน้าจอการทดลอง (Experimental screen) ในตารางบันทึกข้อมูล (Datasheet screen) และในไฟล์ข้อมูลที่บันทึก ไว้(Saved file) ตามรูปที่ 3-7 ถึง 3-9

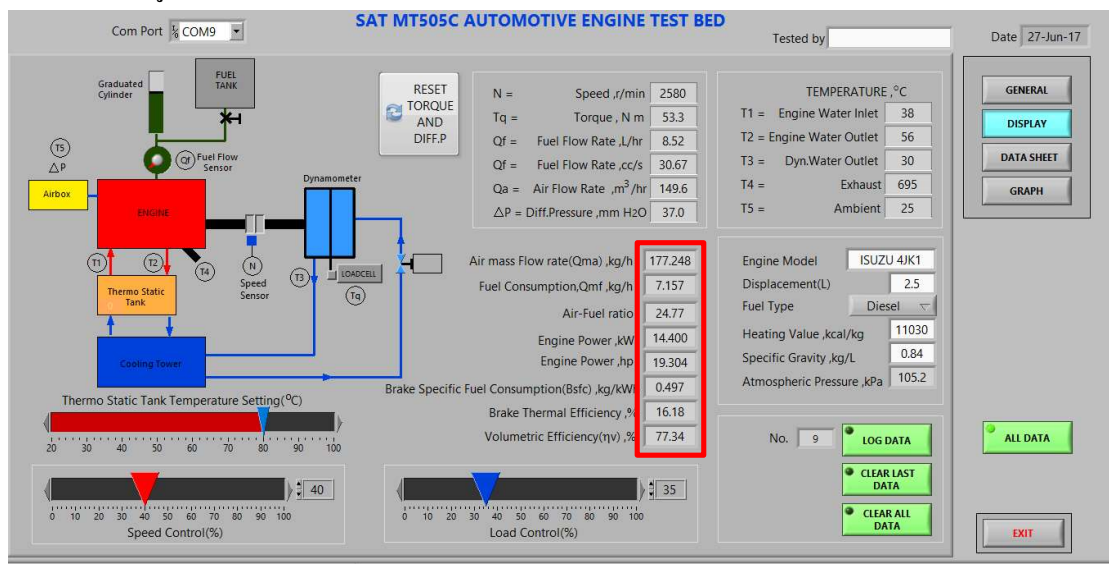

รูปที่ 3-3 : หน้าจอการทคลอง (Experimental screen) เมื่อป้อน PASSWORD

|          | Co        | om Port   | 6 ]       | -         |                    | SAT         |        | JSC AL     |            | JIIVE     | ENGI       | NE TES     | TBED     | Teste       | ed by        |         | Date 17-Aug- |
|----------|-----------|-----------|-----------|-----------|--------------------|-------------|--------|------------|------------|-----------|------------|------------|----------|-------------|--------------|---------|--------------|
| ingine t | ype: Perl | kins 404D | 22 G 2216 | 5 cc Airb | ox diame           | ter : 400 i | mm ,Or | ifice diam | neter : 40 | mm ,Spe   | cific grav | ity : 0.84 | kg/L ,At | mospheric F | Pressure : 1 | 00.5kPa |              |
|          |           | Fuel cor  | sumption  | Ai        | r flow rat         | e           |        |            | Ten        | nperature | (°C)       |            |          | 1           |              |         | GENERAL      |
| Speed    | Torque    | Qvf       | Qmf       | ΔP        | Qva                | Qma         | A/F    | Engine     | Engine     | Dyn.      | Exhaust    | Ambient    | Р        | Bsfc        | ηbt          | ην      | DISPLAY      |
| r/min    | Nm        | L/hr      | kg/hr     | mmH2O     | m <sup>3</sup> /hr | kg/hr       | : 1    | T1         | T2         | T3        | T4         | T5         | kW       | kg/kWh      | %            | %       | DATA SHEET   |
| 3046     | 92.8      | 5.47      | 4.59      | 46        | 168.03             | 195.05      | 42.45  | 34         | 36         | 36        | 152        | 31         | 29.60    | 0.16        | 51.81        | 82.98   | CRIMI        |
| 2889     | 107.4     | 5.92      | 4.97      | 43        | 162.60             | 188.75      | 37.96  | 34         | 37         | 38        | 167        | 31         | 32.49    | 0.15        | 52.55        | 84.66   | GRAPH        |
| 2726     | 111.6     | 6.35      | 5.33      | 35        | 147.03             | 170.68      | 32.00  | 34         | 37         | 39        | 172        | 31         | 31.86    | 0.17        | 48.03        | 81.13   |              |
| 2588     | 113.8     | 6.79      | 5.70      | 32        | 140.71             | 163.34      | 28.64  | 34         | 37         | 39        | 176        | 31         | 30.84    | 0.18        | 43.49        | 81.79   |              |
| 2462     | 117.9     | 7.36      | 6.18      | 32        | 140.71             | 163.34      | 26.42  | 34         | 37         | 41        | 189        | 31         | 30.40    | 0.20        | 39.54        | 85.97   |              |
| 2357     | 120.2     | 7.75      | 6.51      | 27        | 129.44             | 150.26      | 23.08  | 34         | 37         | 41        | 192        | 31         | 29.67    | 0.22        | 36.65        | 82.61   |              |
| 2268     | 122.7     | 8.00      | 6.72      | 27        | 129.44             | 150.26      | 22.36  | 34         | 37         | 42        | 199        | 31         | 29.14    | 0.23        | 34.87        | 85.85   |              |
| 2177     | 125.6     | 8.06      | 6.77      | 25        | 124.63             | 144.67      | 21.37  | 34         | 37         | 42        | 202        | 31         | 28.63    | 0.24        | 34.01        | 86.11   |              |
| 2073     | 130.3     | 8.67      | 7.28      | 23        | 119.61             | 138.84      | 19.06  | 35         | 38         | 43        | 211        | 31         | 28.29    | 0.26        | 31.23        | 86.79   |              |
| 1975     | 132.2     | 9.30      | 7.81      | 19        | 108.83             | 126.34      | 16.17  | 35         | 38         | 43        | 214        | 31         | 27.34    | 0.29        | 28.15        | 82.89   |              |
| 1895     | 133.9     | 9.62      | 8.08      | 19        | 108.83             | 126.34      | 15.63  | 35         | 38         | 43        | 217        | 31         | 26.57    | 0.30        | 26.44        | 86.39   |              |
| 1818     | 136.2     | 9.73      | 8.17      | 18        | 105.96             | 123.00      | 15.05  | 35         | 38         | 43        | 224        | 31         | 25.93    | 0.32        | 25.51        | 87.67   |              |
| 1741     | 136.5     | 9.62      | 8.08      | 17        | 103.01             | 119.57      | 14.80  | 35         | 38         | 44        | 227        | 31         | 24.89    | 0.32        | 24.77        | 89.00   |              |
| 1658     | 135.9     | 8.99      | 7.55      | 16        | 99.96              | 116.03      | 15.37  | 35         | 38         | 44        | 233        | 31         | 23.60    | 0.32        | 25.13        | 90.69   |              |
| 1585     | 135.9     | 8.91      | 7.48      | 16        | 99.96              | 116.03      | 15.50  | 35         | 38         | 44        | 233        | 31         | 22.56    | 0.33        | 24.24        | 94.86   | ALL DATA     |
| 1493     | 132.9     | 8.55      | 7.18      | 15        | 96.81              | 112.38      | 15.65  | 35         | 39         | 43        | 240        | 31         | 20.78    | 0.35        | 23.27        | 97.54   |              |
| 1379     | 132.9     | 8.39      | 7.05      | 15        | 96.81              | 112.38      | 15.95  | 35         | 39         | 43        | 240        | 31         | 19.19    | 0.37        | 21.90        | 105.60  |              |
| 1247     | 128.6     | 8.30      | 6.97      | 12        | 86.67              | 100.60      | 14.43  | 35         | 39         | 43        | 242        | 31         | 16.79    | 0.42        | 19.37        | 104.54  |              |
| 1002     | 1002      | 8.07      | 6.78      | 10        | 70.16              | 01 90       | 12 56  | 36         | /10        | 12        | 242        | 21         | 14.00    | 0.48        | 16.61        | 108.04  |              |

# รูปที่ 3- 4 : ตารางบันทึกข้อมูล (Datasheet screen) เมื่อป้อน PASSWORD

| X    | 8 5.       | ्रेंग क   |           |          |                     |                    | DATA      | SHEET [Comp | atibility Mode] | - Microsoft Ex | cel          |          |           |            |              | ? 1             | - @ ×          |
|------|------------|-----------|-----------|----------|---------------------|--------------------|-----------|-------------|-----------------|----------------|--------------|----------|-----------|------------|--------------|-----------------|----------------|
| FIL  | HOME       | INSERT    | PAGE LAYO | DUT FORM | IULAS DA            | TA REVIEV          | W VIEW    | ADD-INS     |                 |                |              |          |           |            |              |                 | Sign ir        |
|      | _          |           | 0         |          |                     |                    |           |             |                 |                |              |          |           |            |              |                 |                |
| 041  | Ŧ          | : X 4     | fx        |          |                     |                    |           |             |                 |                |              |          |           |            |              |                 | ~              |
| 1    | A          | в         | С         | D        | E                   | F                  | G         | н           | 1               | J              | К            | L        | M         | N          | 0            | Р               | Q <sup>+</sup> |
| 1    |            |           |           |          |                     |                    | MT505C    | AUTOM       | OTIVE E         | NGINE TE       | ST BED       |          |           |            |              |                 |                |
| 2    |            |           |           |          |                     |                    |           |             |                 |                |              | Te       | sted by : | Date: 1    | 7-Aug-17 ]   | ime : 9:10      | PM             |
| 3    | Engine typ | e: Perkin | s 404D-22 | 2 G 2216 | cc Airbo            | ox diamete         | r: 400 mm | ,Orifice d  | iameter : 40    | mm ,Spe        | cific gravit | y:0.84 k | g/L ,Atm  | ospheric I | ressure : 10 | 0.5kPa          |                |
| 4    | Speed      | Torque    | Fuel con  | sumption | ŀ                   | Air flow rat       | te        | A/F         |                 | Te             | mperature    | °C       |           |            |              |                 |                |
| 5    |            |           | Qvf       | Qmf      | ΔΡ                  | Qva                | Qma       | ratio       | Engine          | Engine         | Dyn.         | Exhaust  | Ambient   | Р          | Bsfc         | η <sub>bt</sub> | $\eta_{v}$     |
| 6    |            |           |           |          |                     |                    |           |             | Inlet           | Outlet         | Outlet       | gas      |           |            |              |                 |                |
| 7    | r/min      | N m       | L/hr      | kg/hr    | mm.H <sub>2</sub> O | m <sup>3</sup> /hr | kg/hr     | : 1         | T1              | T2             | T3           | T4       | T5        | kW         | kg/kWh       | %               | %              |
| 8    | 3046       | 92.8      | 5.47      | 4.59     | 46                  | 168.03             | 195.05    | 42.45       | 34              | 36             | 36           | 152      | 31        | 29.6       | 0.16         | 51.81           | 82.98          |
| 9    | 2889       | 107.4     | 5.92      | 4.97     | 43                  | 162.6              | 188.75    | 37.96       | 34              | 37             | 38           | 167      | 31        | 32.49      | 0.15         | 52.55           | 84.66          |
| 10   | 2726       | 111.6     | 6.35      | 5.33     | 35                  | 147.03             | 170.68    | 32          | 34              | 37             | 39           | 172      | 31        | 31.86      | 0.17         | 48.03           | 81.13          |
| 11   | 2588       | 113.8     | 6.79      | 5.7      | 32                  | 140.71             | 163.34    | 28.64       | 34              | 37             | 39           | 176      | 31        | 30.84      | 0.18         | 43.49           | 81.79          |
| 12   | 2462       | 117.9     | 7.36      | 6.18     | 32                  | 140.71             | 163.34    | 26.42       | 34              | 37             | 41           | 189      | 31        | 30.4       | 0.2          | 39.54           | 85.97          |
| 13   | 2357       | 120.2     | 7.75      | 6.51     | 27                  | 129.44             | 150.26    | 23.08       | 34              | 37             | 41           | 192      | 31        | 29.67      | 0.22         | 36.65           | 82.61          |
| 14   | 2268       | 122.7     | 8         | 6.72     | 27                  | 129.44             | 150.26    | 22.36       | 34              | 37             | 42           | 199      | 31        | 29.14      | 0.23         | 34.87           | 85.85          |
| 15   | 2177       | 125.6     | 8.06      | 6.77     | 25                  | 124.63             | 144.67    | 21.37       | 34              | 37             | 42           | 202      | 31        | 28.63      | 0.24         | 34.01           | 86.11          |
| 16   | 2073       | 130.3     | 8.67      | 7.28     | 23                  | 119.61             | 138.84    | 19.06       | 35              | 38             | 43           | 211      | 31        | 28.29      | 0.26         | 31.23           | 86.79          |
| 17   | 1975       | 132.2     | 9.3       | 7.81     | 19                  | 108.83             | 126.34    | 16.17       | 35              | 38             | 43           | 214      | 31        | 27.34      | 0.29         | 28.15           | 82.89          |
| 18   | 1895       | 133.9     | 9.62      | 8.08     | 19                  | 108.83             | 126.34    | 15.63       | 35              | 38             | 43           | 217      | 31        | 26.57      | 0.3          | 26.44           | 86.39          |
| 19   | 1818       | 136.2     | 9.73      | 8.17     | 18                  | 105.96             | 123       | 15.05       | 35              | 38             | 43           | 224      | 31        | 25.93      | 0.32         | 25.51           | 87.67          |
| 20   | 1741       | 136.5     | 9.62      | 8.08     | 17                  | 103.01             | 119.57    | 14.8        | 35              | 38             | 44           | 227      | 31        | 24.89      | 0.32         | 24.77           | 89             |
| 21   | 1658       | 135.9     | 8.99      | 7.55     | 16                  | 99.96              | 116.03    | 15.37       | 35              | 38             | 44           | 233      | 31        | 23.6       | 0.32         | 25.13           | 90.69          |
| 22   | 1585       | 135.9     | 8.91      | 7.48     | 16                  | 99.96              | 116.03    | 15.5        | 35              | 38             | 44           | 233      | 31        | 22.56      | 0.33         | 24.24           | 94.86          |
| 23   | 1493       | 132.9     | 8 55      | 7 19     | 15                  | 96.81              | 112.20    | 15.65       | 35              | 30             | 43           | 240      | 31        | 20.79      | 0.35         | 23.27           | 07.54 -        |
| 3    | P          | Sheett Sh | ieet2 She | ets   (+ | )                   |                    |           |             |                 |                |              |          |           |            | (m) m)       |                 |                |
| READ | Y          |           |           |          |                     |                    |           |             |                 |                |              |          |           | #          |              |                 | -+ 137%        |

รูปที่ 3- 5 : ไฟล์ข้อมูลที่บันทึกเมื่อป้อน PASSWORD

#### กราฟ (Graph)

1. กคปุ่ม **GRAPH** เพื่อแสดงกราฟผลการทคลองตามรูปที่ 3-10

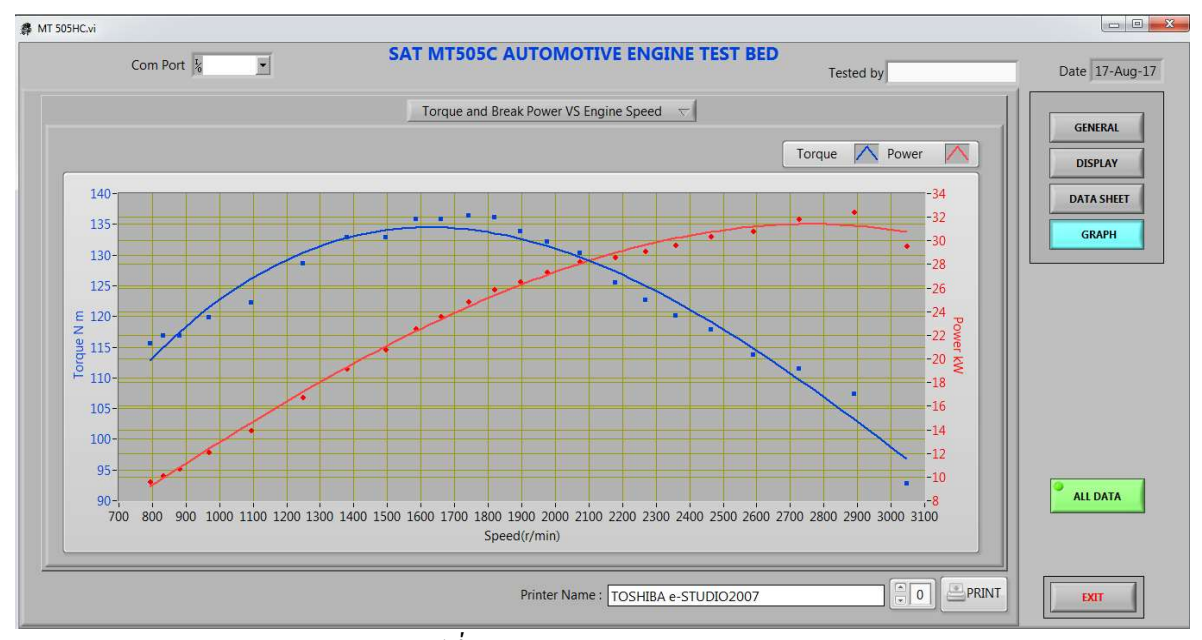

## รูปที่ 3-6 : กราฟแสดงผลการทคลอง

2. ผู้ใช้สามารถแสดงกราฟระหว่าง "Torque and Brake Power VS Engine Speed" หรือ "Volumetric

Torque and Break Power VS Engine Speed ✓ Volumetric Efficiency and Bsfc VS Engine Speed

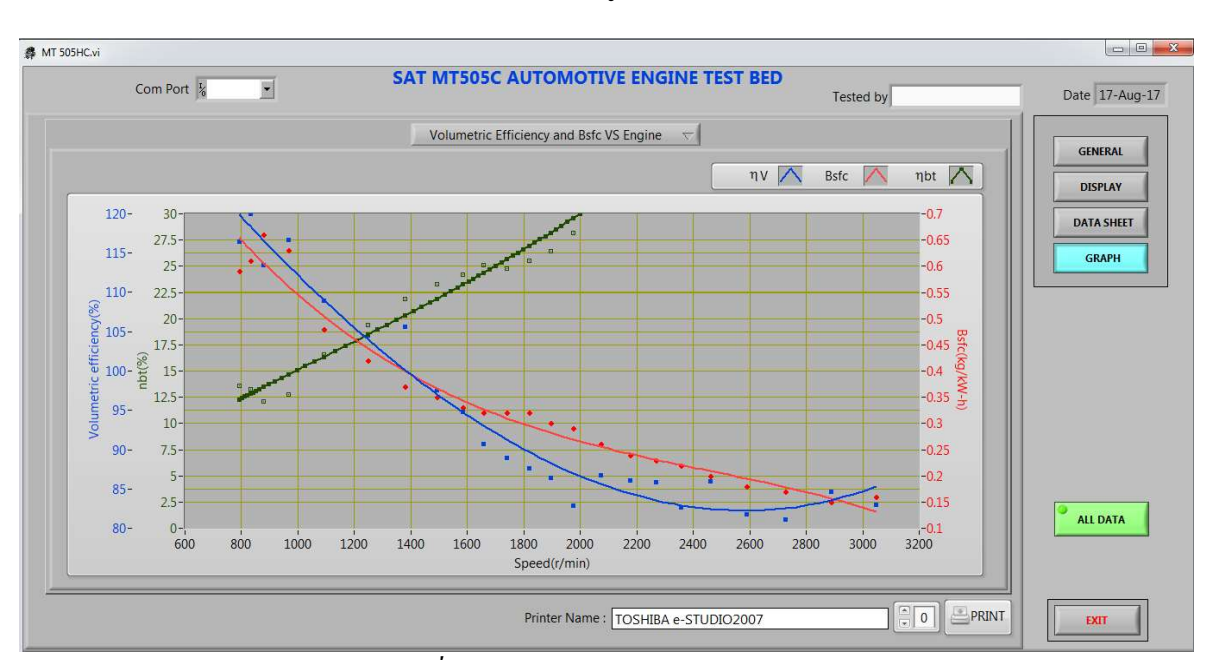

Efficiency and Bsfc Vs Engine Speed" จากเมนู

รูปที่ 3-7 : เมนูสำหรับเลือกรูปแบบกราฟ

## การพิมพ์กราฟ (Print graph)

- 1. เลือกปริ้นเตอร์ที่แถบ Printer Name: TOSHIBA e-STUDIO2507Series PCL6 เด้วกดปุ่ม Errm เพื่อทำการพิมพ์
- 2. เมื่อเสร็จสิ้นการทดลองให้กดปุ่ม 💴 เพื่อปิดโปรแกรมแล้วปิดระบบ Window

## การเลิกเครื่องยนต์และชุดอุปกรณ์

หลังเสร็จสิ้นการทคสอบควรเลิกเครื่องยนต์และชุคอุปกรณ์ตามขั้นตอนคังนี้

- 1. ปรับแถบ Throttle กลับมาที่รอบเดินเบาที่ตำแหน่งต่ำสุด แล้วเลิกเครื่องยนต์
- 2. ปรับแถบควบคุมภาระกลับมาที่ตำแหน่งต่ำสุด
- 3. ปิดพัดถมและปั้มน้ำทั้งหมด
- 4. ปิด ELCB
- 5. เปิดวาล์วระบายของไดนาโมมิเตอร์ ระบายน้ำจากไดนาโมมิเตอร์แล้วปิดวาล์ว